## 保安教育受講方法について

- 1. NSL RINGにログインします。
- メニューバーからユーザー情報>保安教育を選択してください(図1)。
- 3. 図2の画面に遷移するので、JRR-3保安教育コース選択(赤矢印)をクリックしてください。

| NSL Resear            | ch Information Nav<br>SL RING | iGator |    | 0      | 1/2    |        | 6     | 3 7   |       |  |
|-----------------------|-------------------------------|--------|----|--------|--------|--------|-------|-------|-------|--|
| ホーム                   | ユーザトップ                        | 申請     | 審査 | マシンタイム | 来所管理   | ユーザ情報  | ADMIN | 問い合わせ | ログアウト |  |
|                       |                               |        |    |        |        | ユーザ情報の | 更新    |       |       |  |
| [stakashi1129] ユーザトップ |                               |        |    |        | 身分証明提出 |        |       |       |       |  |
|                       |                               |        |    |        |        | 放射線業務従 | 事申請   |       |       |  |
|                       | 課題情報                          |        |    |        |        | 口应情報提出 |       |       |       |  |
|                       |                               |        |    |        |        | 保安教育   |       |       |       |  |

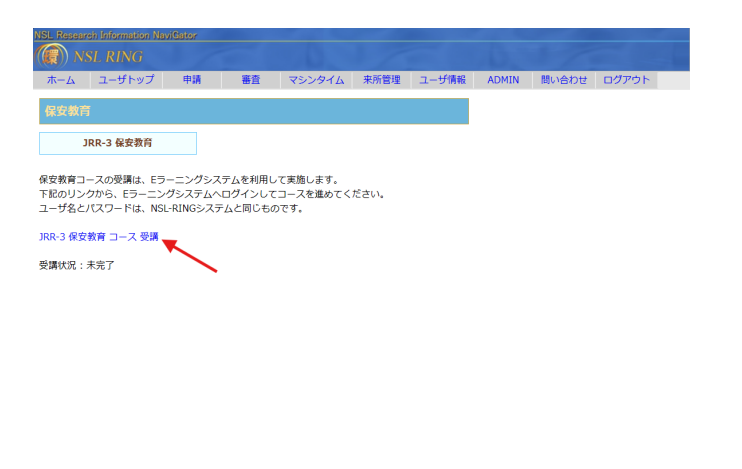

|             | 🔛 問い合わせ |       | 東京大学物性研究所附属 | 〒319-1106 茨城県那同郡東海村白方106-1 |  |
|-------------|---------|-------|-------------|----------------------------|--|
| <b>NV</b> 1 | 2       | - and | 由性子科学研究協設   | TEL: 029-287-8900          |  |
|             |         |       | N/          | 1                          |  |

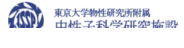

🔛 問い合わせ

〒319-1106 茨城県那珂郡東海村白方106-1 TEL: 029-287-8900

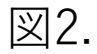

## 4. 図3のページからログインします(IDとパスワードはNSL RINGと同じ)。

#### 5. 図4の画面に遷移しますので、保安教育コースを上から順番に 受講してください。

| RING e-learning にログインする     |  |
|-----------------------------|--|
| stakashi1129                |  |
|                             |  |
| バスワードを忘れましたか?               |  |
| 日本語 (ja) <b>&gt; クッキー通知</b> |  |

| ING_EL Home | 77771/- 4-1-X                                    |   |
|-------------|--------------------------------------------------|---|
|             | JRR-3 保安教育                                       |   |
|             | コース 参加者 評定 コンビテンシ さらに×                           |   |
|             | ~ お知らせ すべてを折りたたむ                                 |   |
|             | 保安教育コース概要                                        |   |
|             | ◇ 保安教育コース                                        |   |
|             | <b>ゆるべきこと</b> : 競算する                             |   |
|             | 施設安全保安教育                                         | 7 |
|             | ▲ 次の条件に合致しない限り利用できません:活動「保安教育コースについて」が完了マークされた場合 |   |

図4. ログイン後画面

図3. e-learningログイン画面

### 6.確認テスト1を図5赤丸で囲ったボタンから受講してください。 7.評点(図6赤丸部分)が満点の場合、確認テスト2を受講して ください。

満点ではなかった場合、満点を取るまで繰り返し受講してください。

| RING_EL Home ダッシュボード                                                                                     | マイコース                                                    | ♀♀■■ |                              |
|----------------------------------------------------------------------------------------------------|----------------------------------------------------------|------|------------------------------|
| <ul> <li>* お知らせ</li> <li>保安教育コース概要</li> <li>* 保安教育コース</li> </ul>                                         |                                                          |      | IRR-3 保安教育 / 確認テスト 1         |
| <ul> <li>保安教育コースについて</li> <li>施設安全保安教育</li> <li>原科研労働災害等</li> <li>安全ハンドブック</li> <li>安全情報かわら版等</li> </ul> | <b>アストを受験する</b><br>アストを受験する<br>評定方法:最高評点<br>合格点: 10 / 10 |      | KO (K 2 K 3 / ) Feed (X 1 1  |
| ) 確認テスト 1<br>) 確認テスト 2<br>) コース終了 🔒                                                                      |                                                          |      | 所要時間 2分11秒<br>評点 10/10(100%) |
|                                                                                                    |                                                          | ?    |                              |

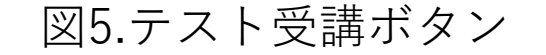

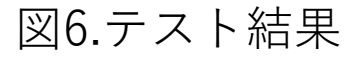

# 8.ご意見・ご感想を選択し(青丸)、入力します。※入力必須9.コース終了ボタン(赤丸)を押し受講を完了してください。

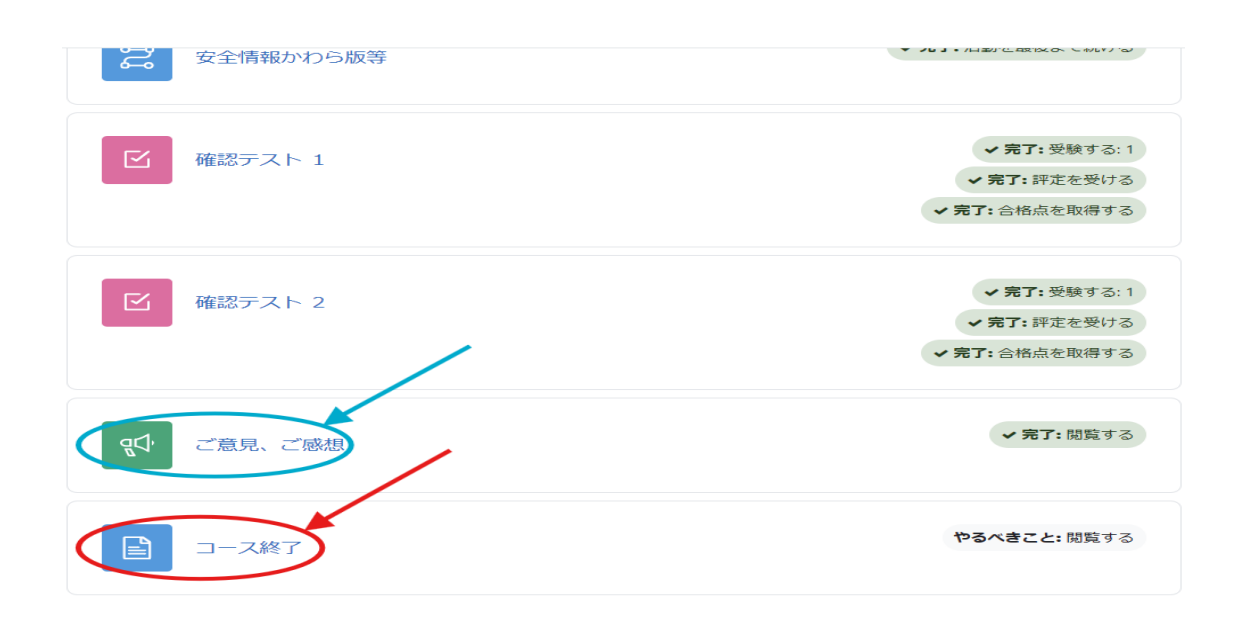

JRR-3 保安教育 / コース終了 **コース終了** ・完了:閲覧する

図8.コース終了

図7.テスト完了